# **Selecting a Room**

1. To select a room for the upcoming year, fill out a housing application. When you get to the "Select a Room" page, pick the type of room that you are looking for.

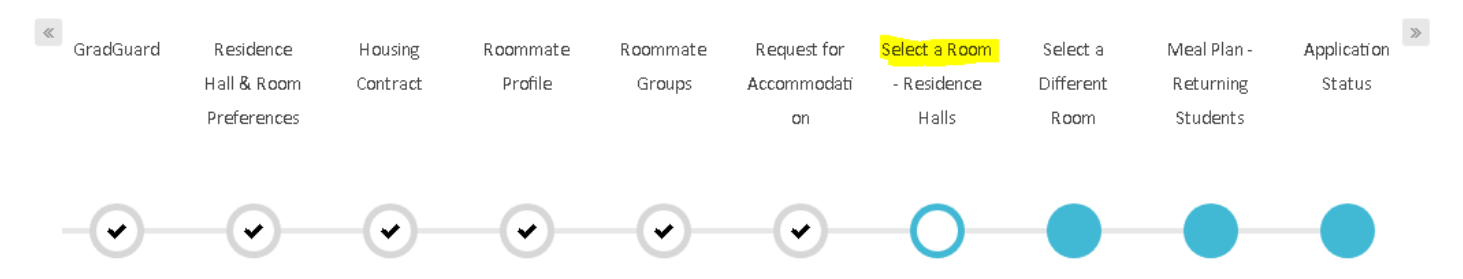

## What is Your Preferred Room Type?

Staying between 8/15/2019 and 5/8/2020 for Term: Residence Hall Academic Year 2019-2020

Select the type of room you are looking for to see avaiable rooms. If you do not wish to selct a room at this time click the "SKIP THIS STEP" Button Below.

| Double | Single         | Triple |
|--------|----------------|--------|
| SELECT | SELECT         | SELECT |
|        | SKIP THIS STEP |        |

2. The next step will let you select the building or buildings where you would like to look for rooms. Once you find a room that you would like to select, click the "ADD TO CART" button.

Which Building Would You Like to Live In?

| Room Types                                                                         | Staying between 8/15/2019 and 5/8/2020 for Term: Residence Hall Academic Year 2019-2020 |                                                                          |                                                                           |
|------------------------------------------------------------------------------------|-----------------------------------------------------------------------------------------|--------------------------------------------------------------------------|---------------------------------------------------------------------------|
| Double  Single  Triple  Locations  Adams Hall  Bell Hall                           |                                                                                         |                                                                          |                                                                           |
| Foundation Hall     Napier Hall     Parkhurst Hall     Sanford Hall     Wells Hall | FD-218<br>1 I<br>Foundation 218/219<br>Foundation Hall<br>Central Campus                | FD-219<br>1 I<br>Foundation 218/219<br>Foundation Hall<br>Central Campus | FD-220<br>1 I=<br>Foundation 220/221<br>Foundation Hall<br>Central Campus |
|                                                                                    | Show Room Info                                                                          | Show Room Info<br>ADD TO CART                                            | Show Room Info                                                            |

3. Click on the "Select Bed" dropdown box, select a bed (sometimes there will only be one bed to select), and then click the "ASSIGN BEDS" button.

### Assign Bed Step

ASSIGN BEDS

GO BACK

My Room

| TES T<br>Age: 21<br>Gender: Male |
|----------------------------------|
|                                  |

4. Next you will see a confirmation page. Click the "SAVE & CONTINUE" button to complete the room select process.

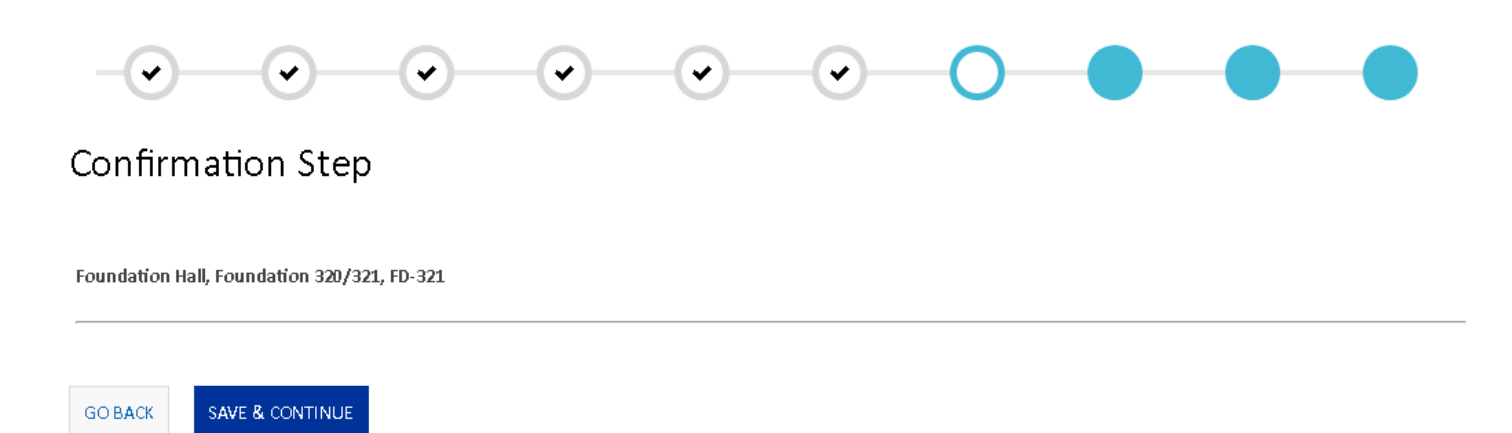

3. If you change your mind and would like to select a different room, the next step in the application will let you look at what other rooms that are available and select a different room. The steps for this process are very similar to the ones used during the room selection process. If you are happy with the room that have you already selected, click the "SKIP THIS STEP" button.

# Select A Different Room

#### Do you want to Single Double Triple select a different room? SELECT SELECT SELECT If you changed yoru mind about the room you selected, use the options on the right to SKIP THIS STEP select a different room. If you do not wish to select a different room, please choose "SKIP THIS STEP".

4. Next, be sure to select a meal plan if you would like one for the upcoming year, and then click the "SUBMIT" button to complete your application.

Staying between 8/15/2019 and 5/8/2020 for Term: Residence Hall Academic Year 2019-2020